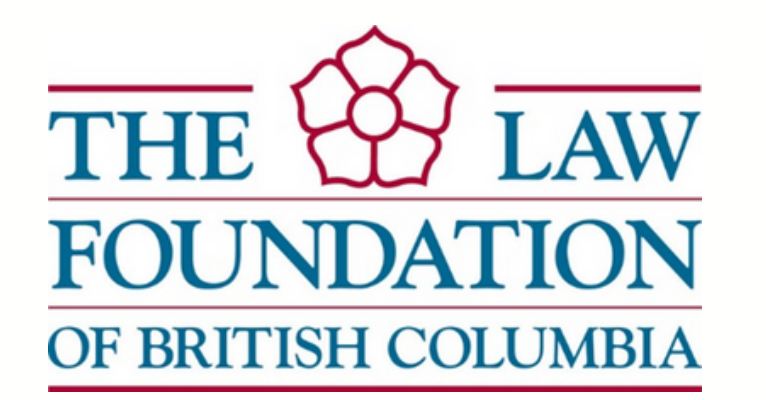

# 2021**PROVINCIAL ADVOCATES TRAINING CONFERENCE**

## **Speakers' Information Sheet**

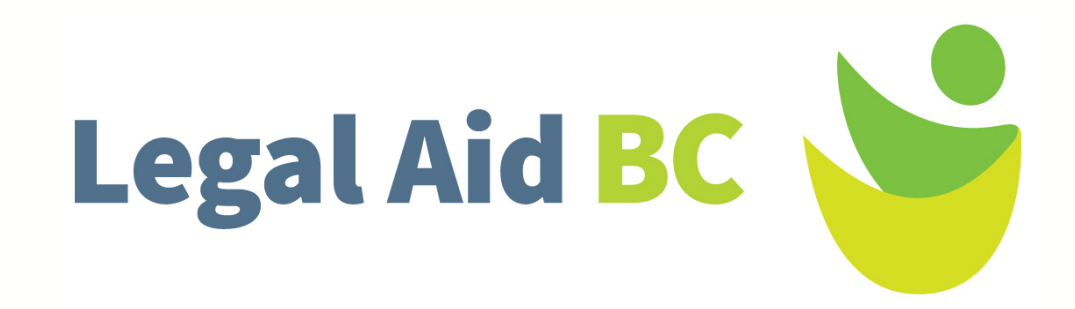

## How to Register as a Speaker on SCHED

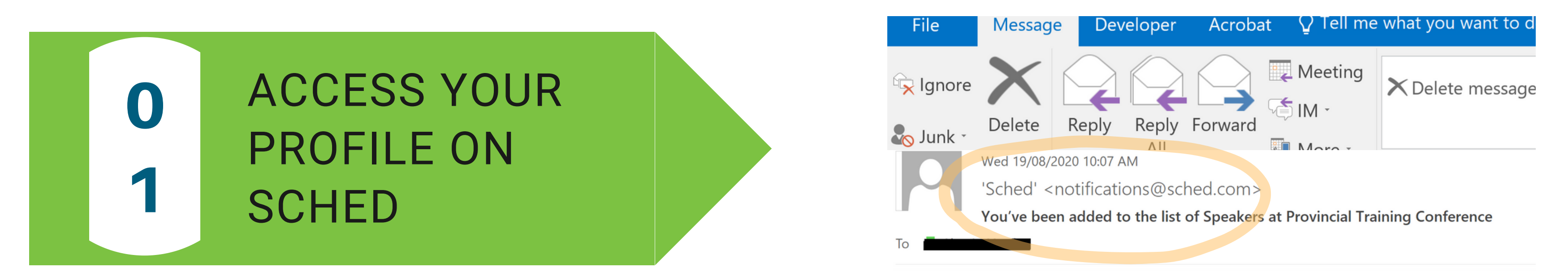

You will receive an email from: notifications@sched.com, Click on SET A PASSWORD & ACCESS YOUR PROFILE

Note: If you've registered for a Sched event previously, you can log in using the same log-in and password as before.

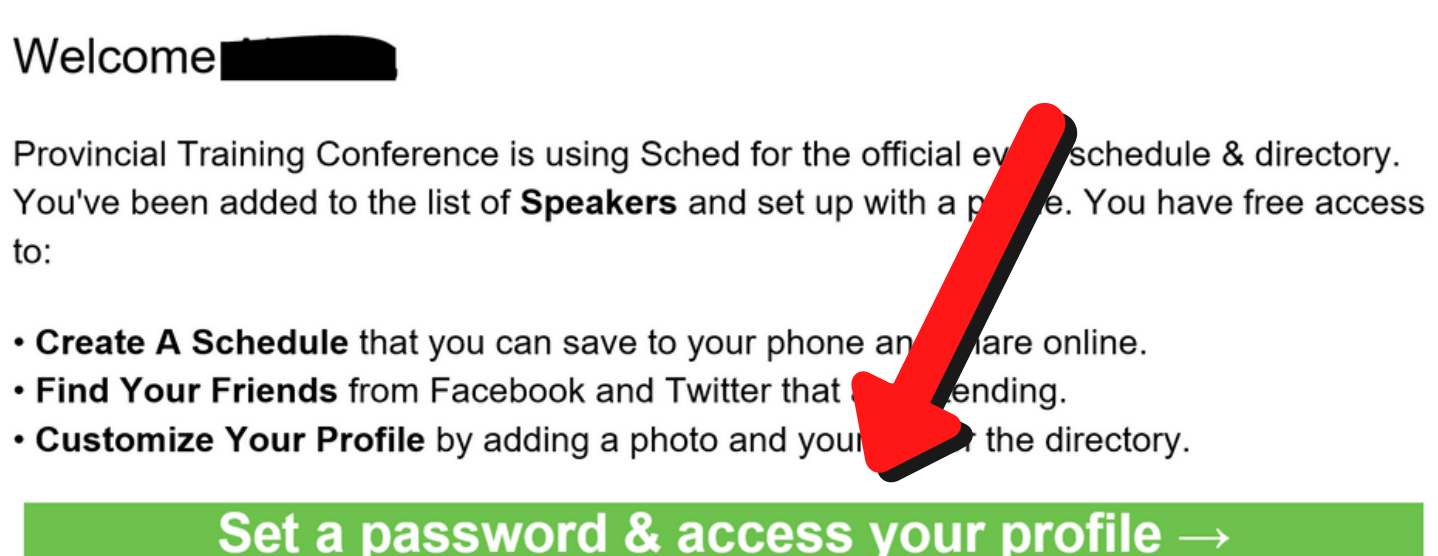

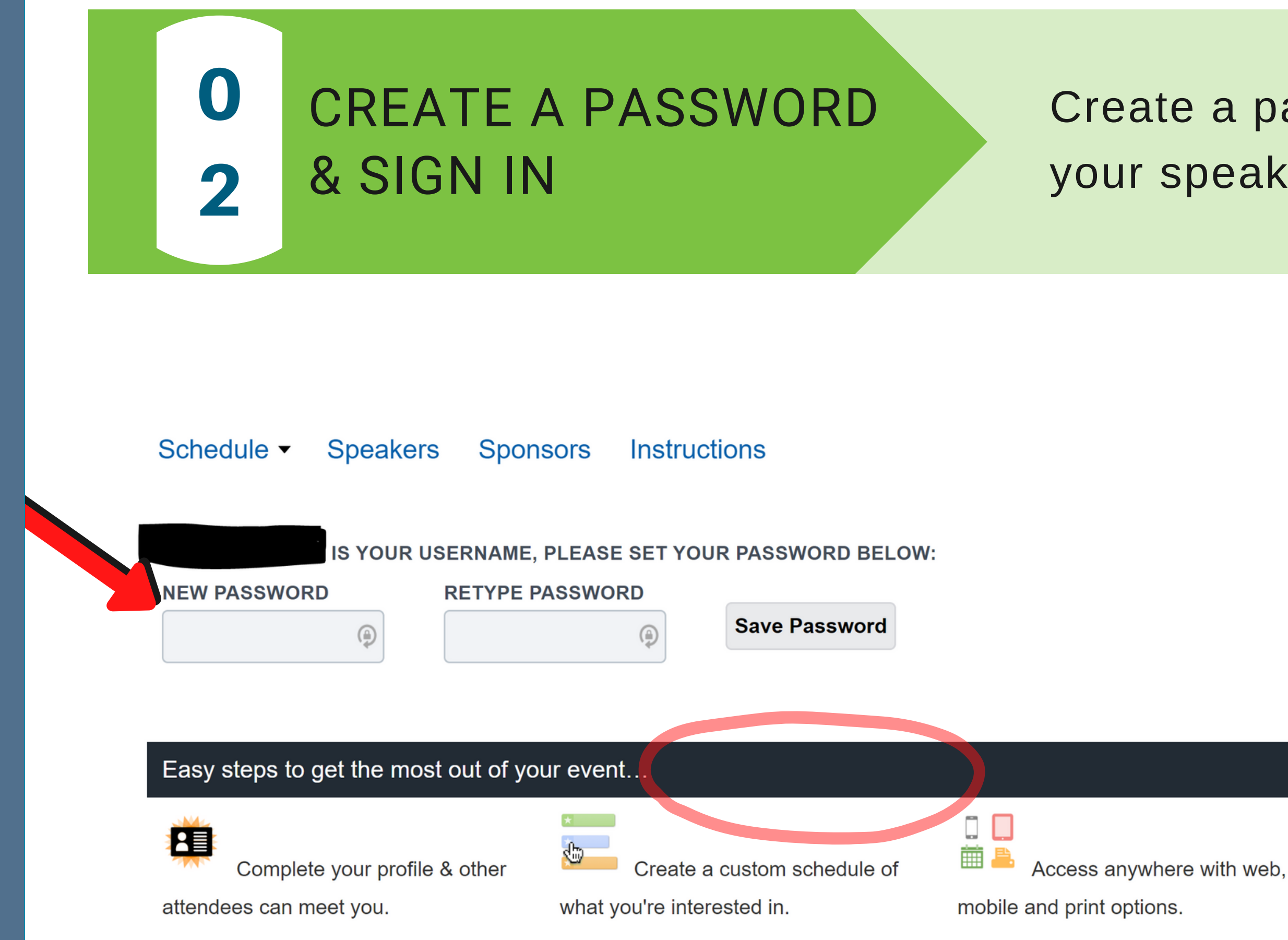

#### Create a password to access your speaker's profile in SCHED

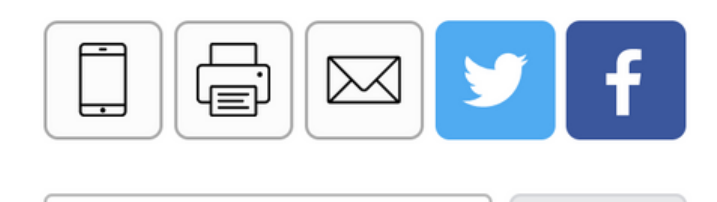

Schedule or People Search

 $\mathbf{v}$ 

#### Timezone

America/Los Angeles

Filter By Date iiii Sep 17-Nov 23, 2020

**Filter By Venue** Online

Filter By Type Family

## BROWSE THE SCHEDULE

0

3

### Click on SCHEDULE to see the conference sessions

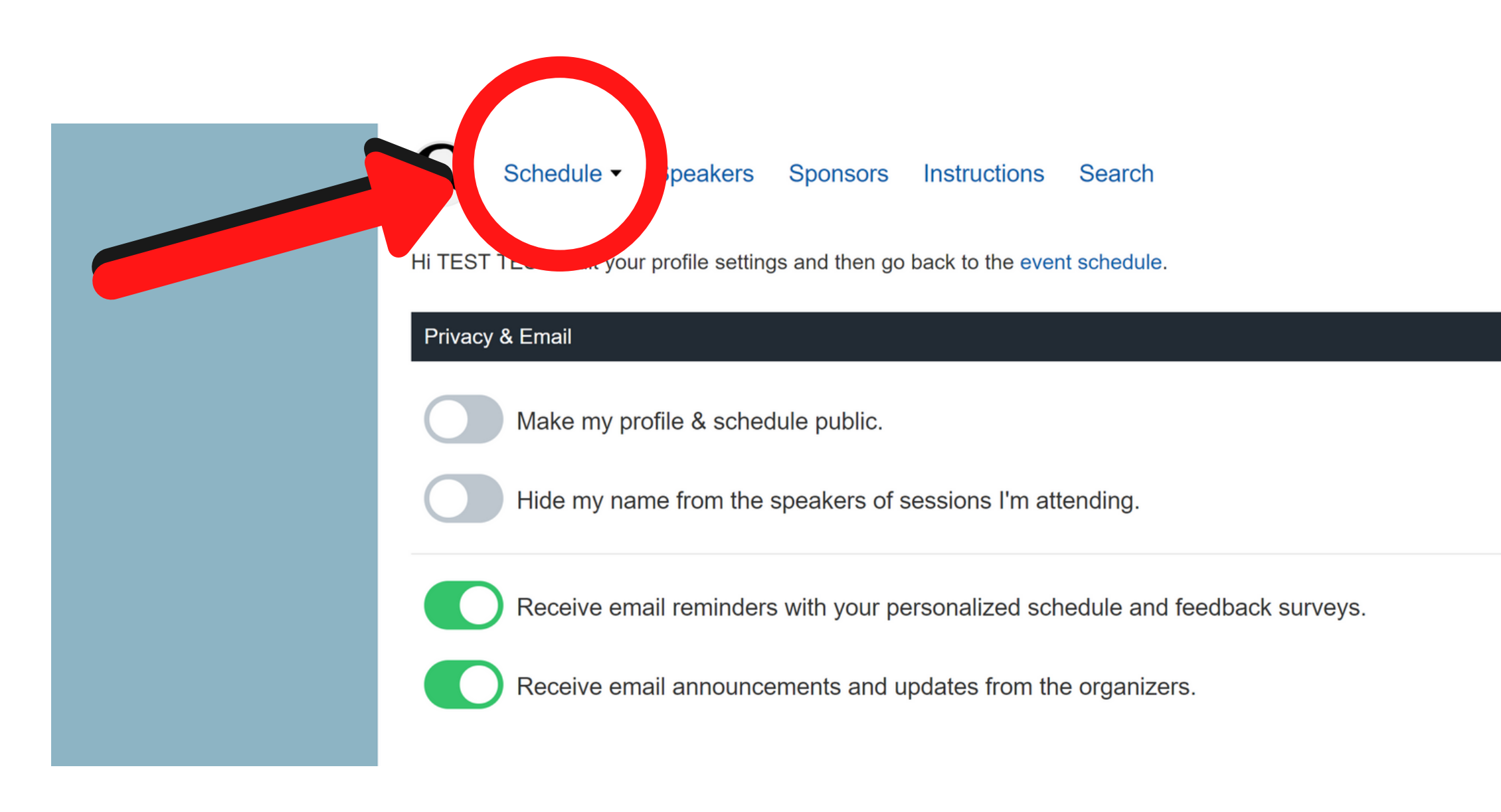

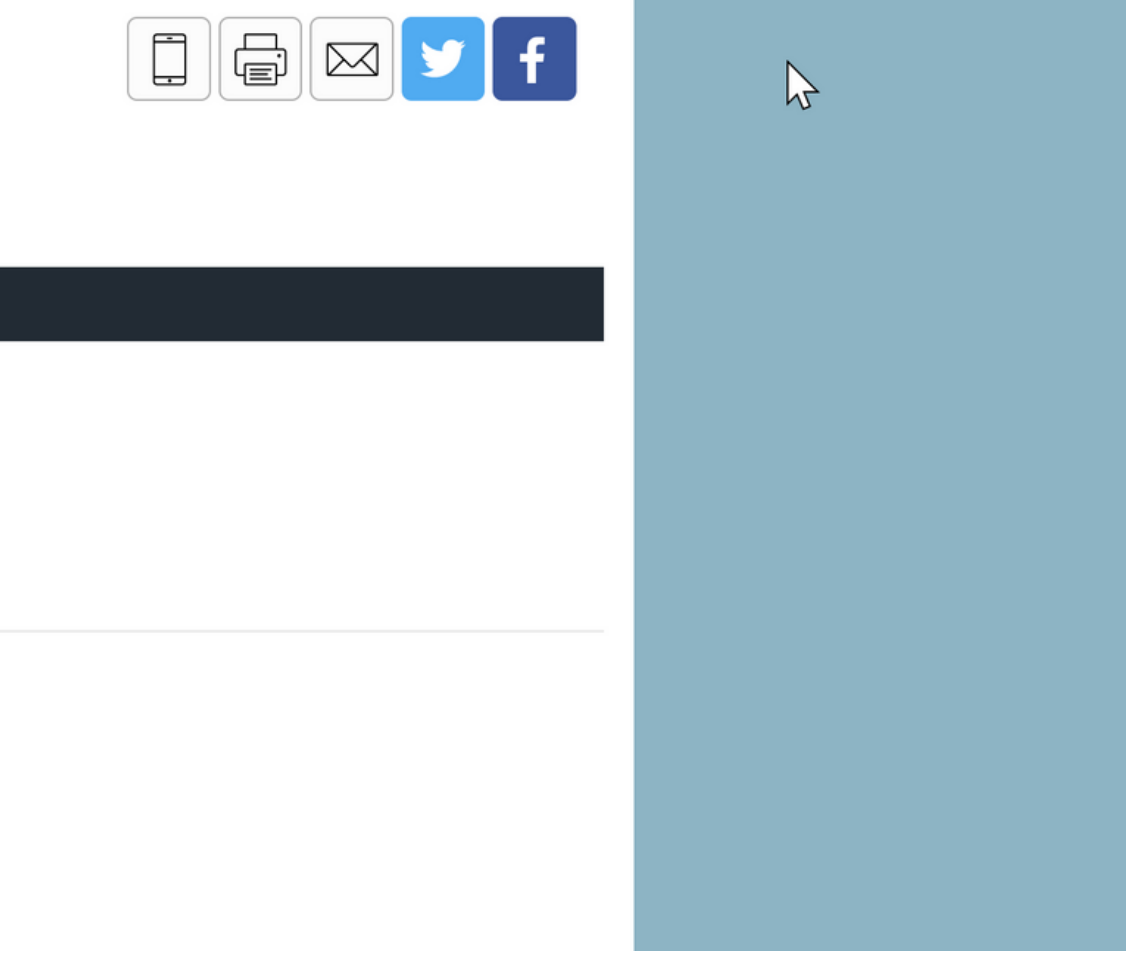

## **BROWSE THE SCHEDULE**

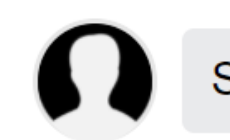

 $\mathbf{O}$ 

4

Schedule -Speakers

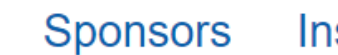

Instructions

#### Thursday, September 17

10:00am Human Rights Commission: Reflections on the first year Welcome LABC / LF •

#### Tuesday, September 22

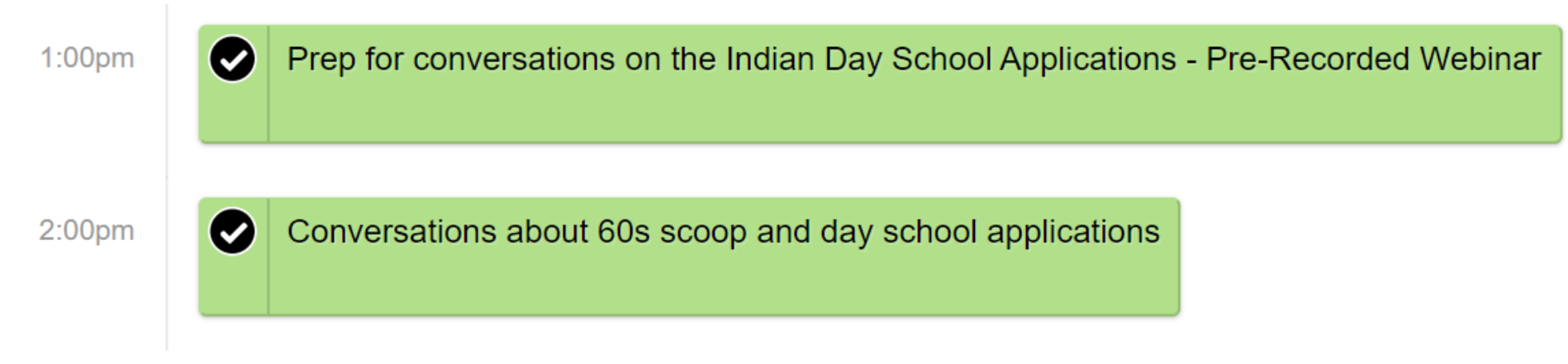

#### Scroll-down to see all sessions Sessions are color-coded by topic

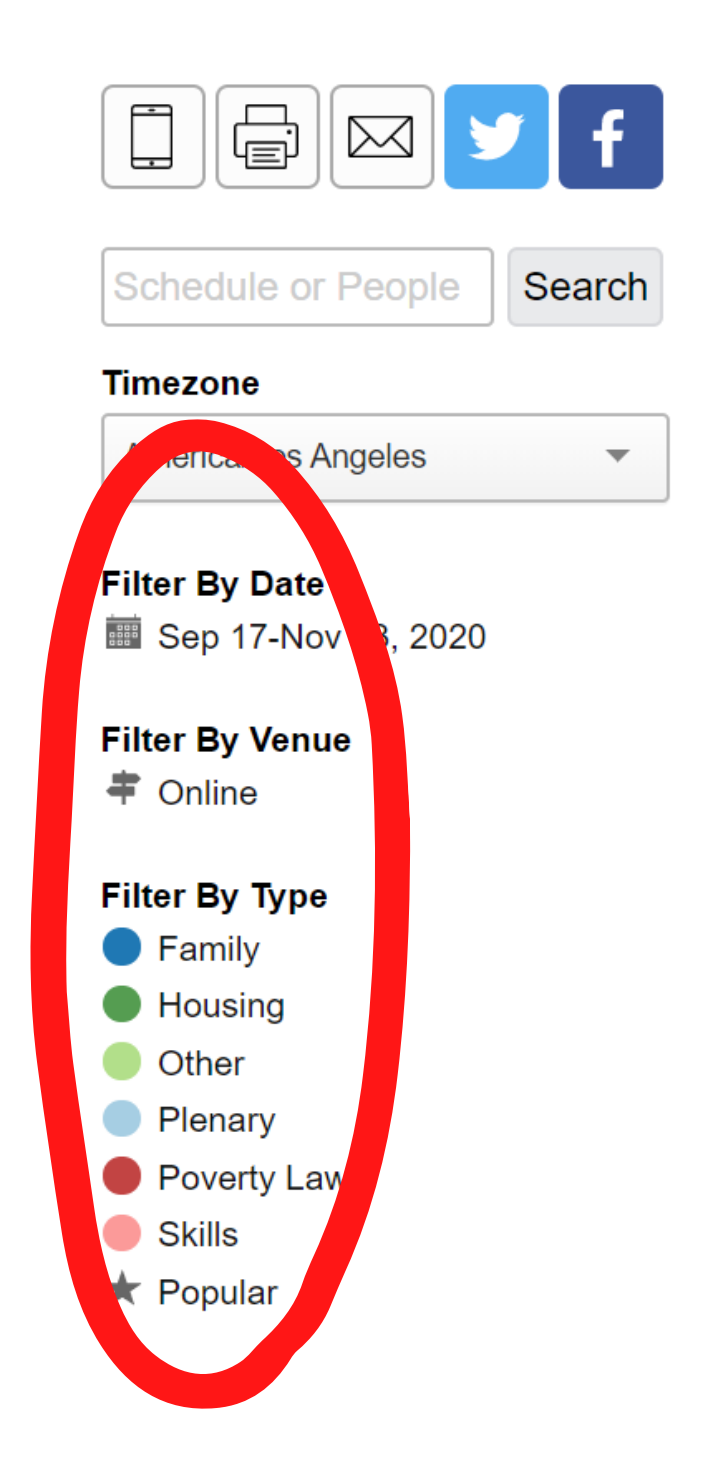

### ADD YOUR SCHEDULE **TO YOUR CALENDAR**

For additional support please click on the "Instructions" tab below or contact Kayla Black at kblack@lawfoundationbc.or

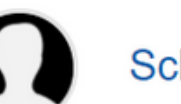

0

5

Schedule - Speakers Sponsors Instructions

Your profile & schedule are hidden from attendees. Update your settings to p

**TEST TEST** 

My Schedule

### From the schedule, click on the mobile icon (MobileApp+iCal)

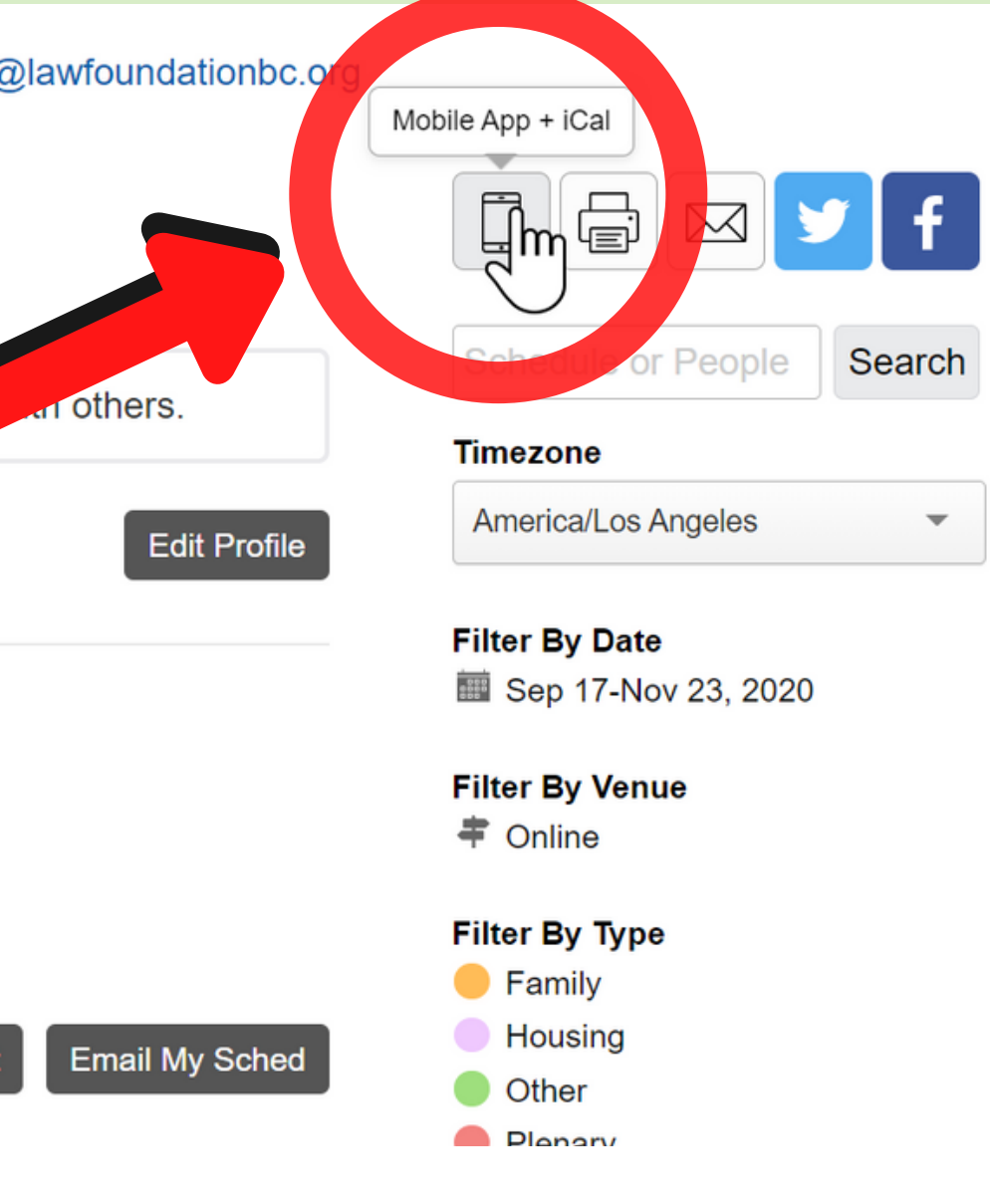

### ADD DETAILS TO YOUR **SESSION**

0

6

### Click on the name of your session to view/add details

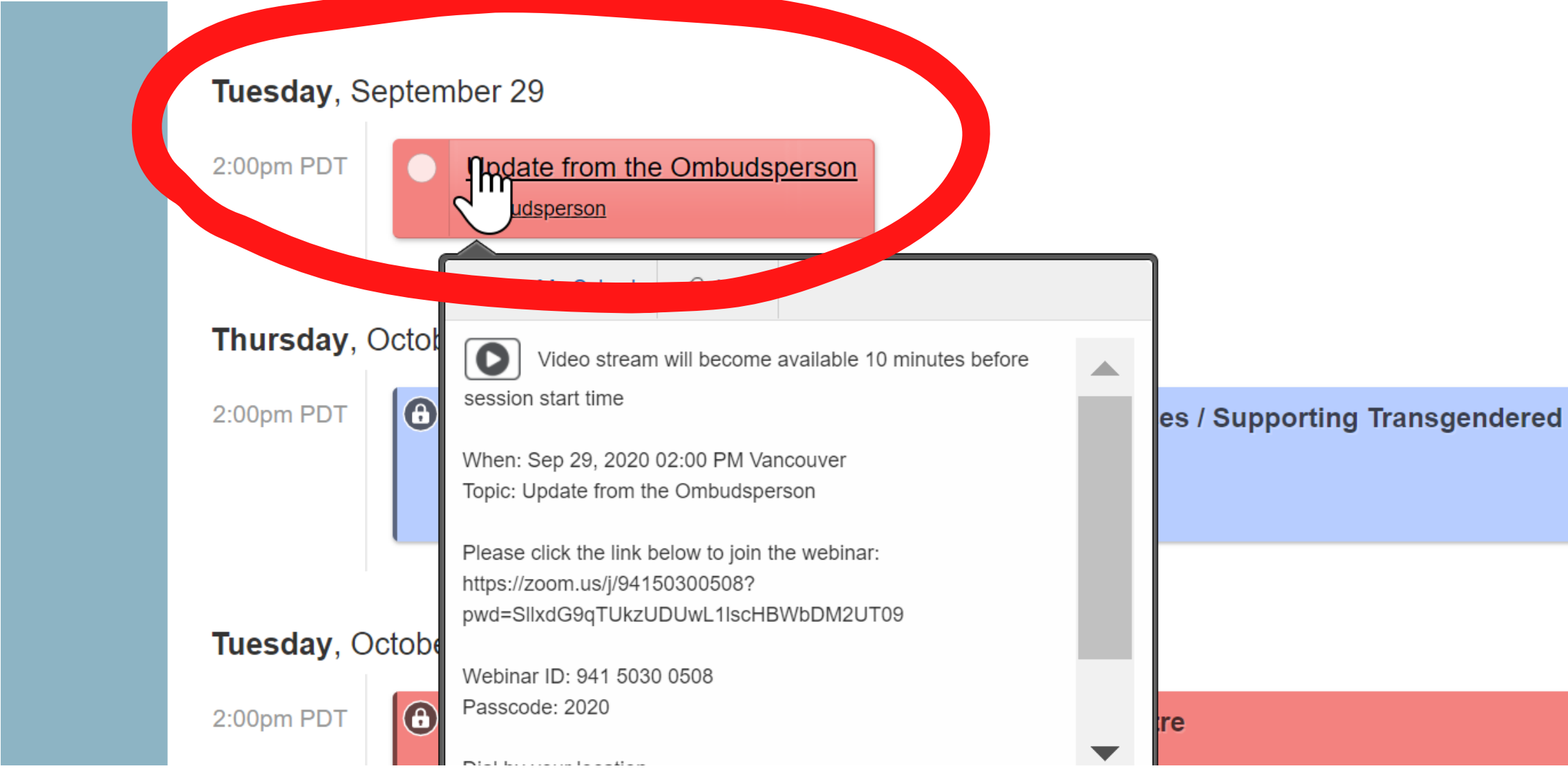

### ADD DETAILS TO **YOUR SESSION**

0

7

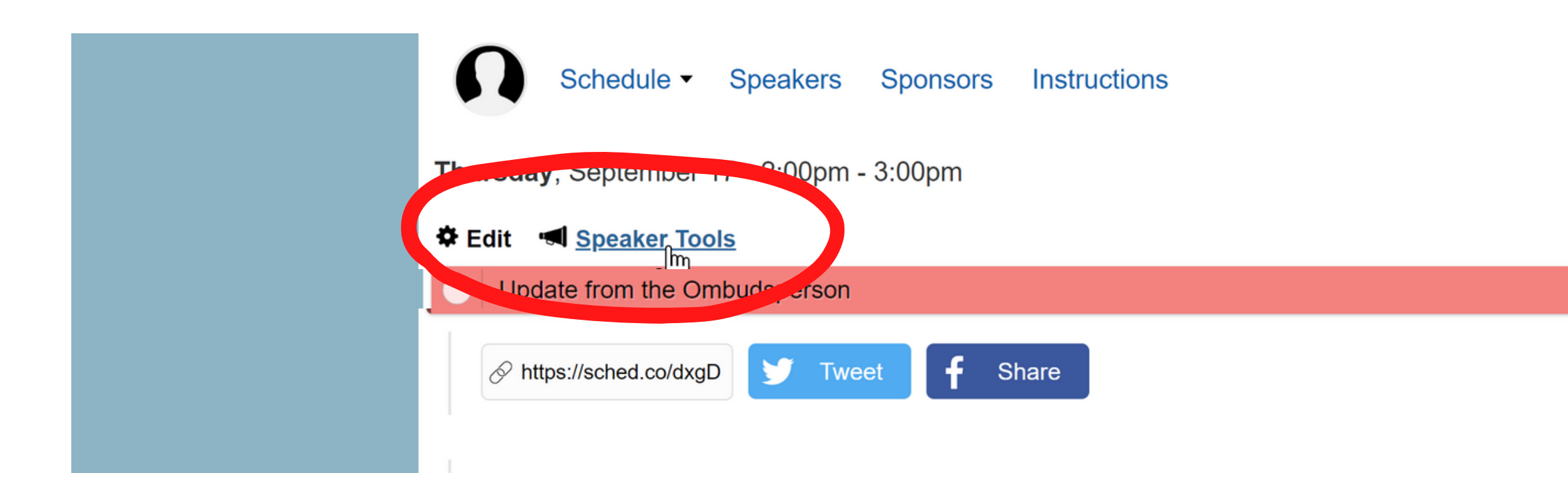

### Click on SPEAKER TOOLS to edit your session details

Back To Schedule

### ADD DETAILS TO **YOUR SESSION**

#### Please add...

0

8

- 1. Your contact details
- 2. Biography
- 3. Session description
- 4. Any files related to your presentation (e.g.,PowerPoint)

| Tuesday, September 2                                                                                    | 9 • 2:00pm - 3:30pm                                                                  | Back To Schedu |
|----------------------------------------------------------------------------------------------------|--------------------------------------------------------------------------------------|----------------|
| Update from the Omb                                                                                     | oudsperson                                                                           |                |
| Edit Profile Add Pre                                                                                    | sentation Edit Description V w Feedback                                              |                |
| Th                                                                                                    | e speakers and article assigned to this session will be able to edit their profile h | iere.          |
| Attendees can see your profile                                                                          | from the session details page, so make sure it's up-to-date.                         |                |
|                                                                                                    |                                                                                      |                |
| COMPANY NAME                                                                                            | COMPANY POSITION                                                                     |                |
| WEBSITE                                                                                                 | LOCATION                                                                             |                |
| Upload New Photo   Connect Facebook & Twitter to sync your photo and help   DESCRIBE S follow AckGROUND |                                                                                      |                |

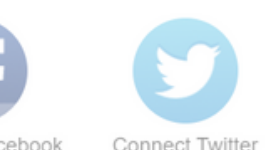

## How to join a session

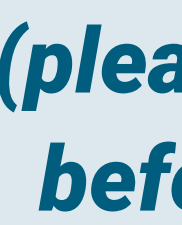

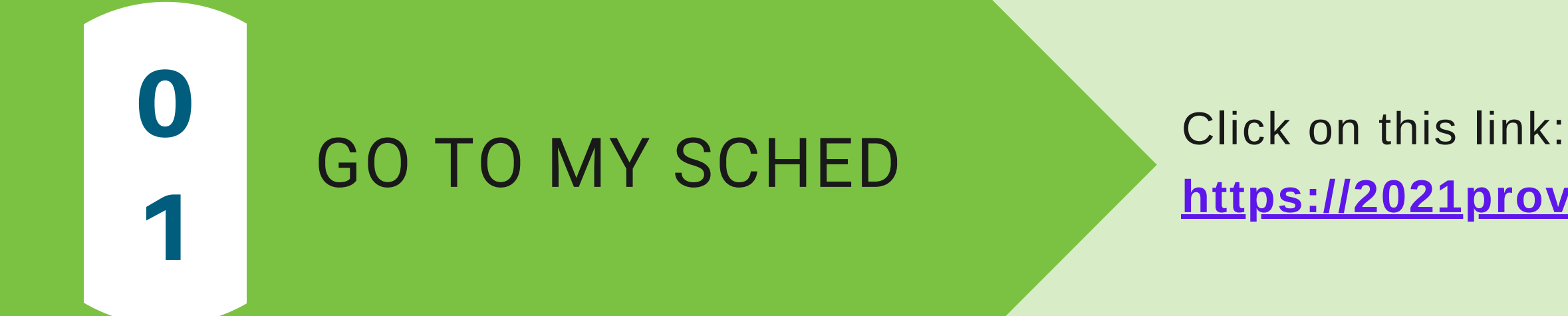

For additional support please click on the "Instructions" tab below or contact Kayla Black at kblack@lawfoundationbc.org

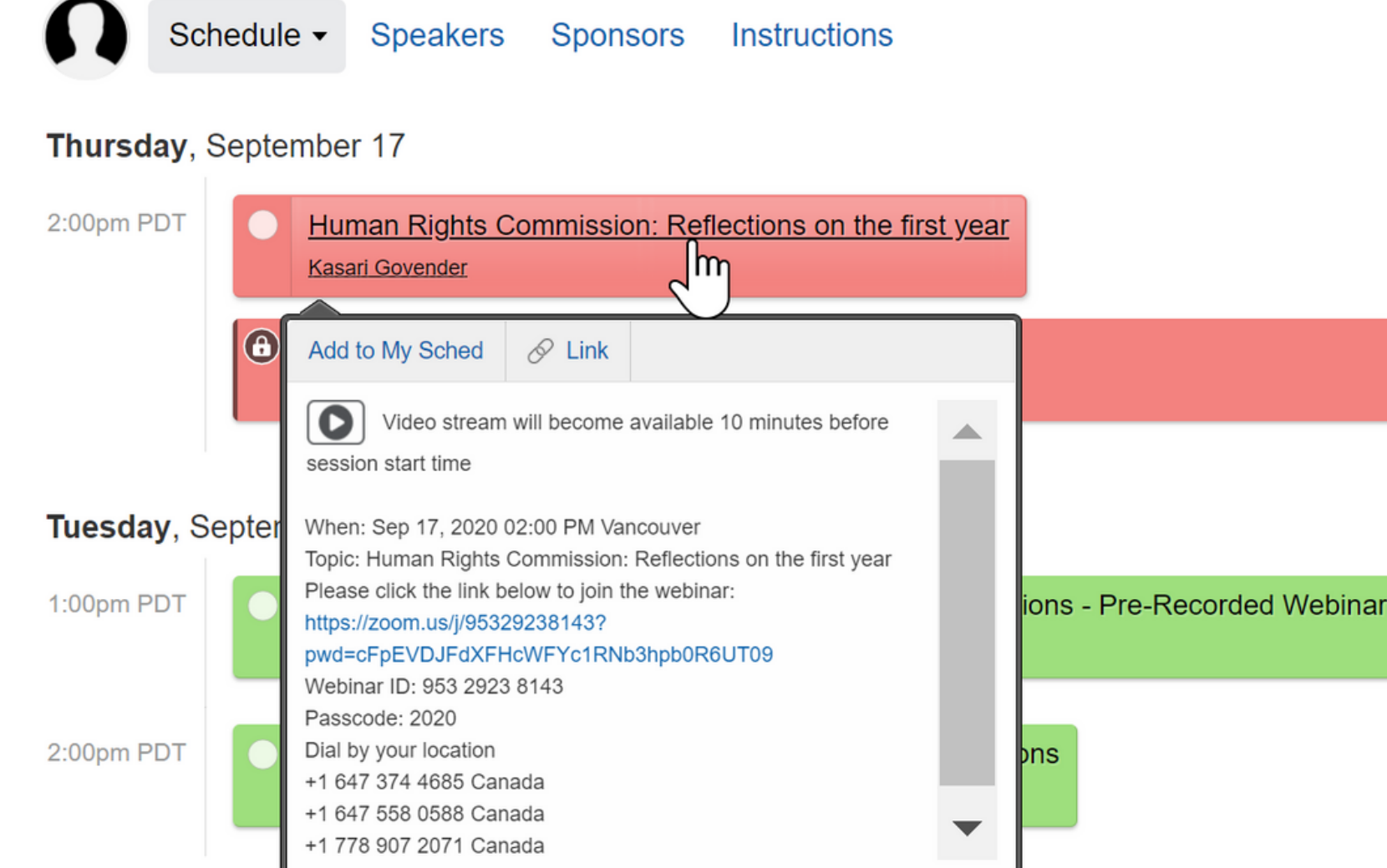

#### (please join at least 15 minutes before the session start time)

## https://2021provincialtraining.sched.com/

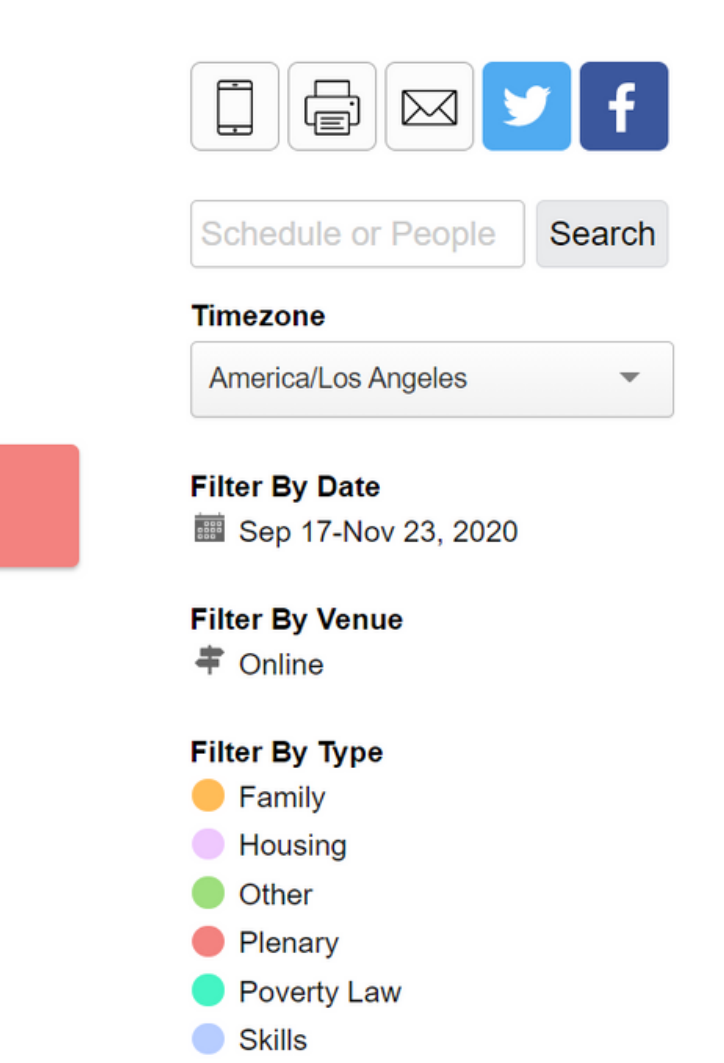

\* Popular

## 2

### JOIN THE SESSION

#### Click on the Zoom link or live stream button to join

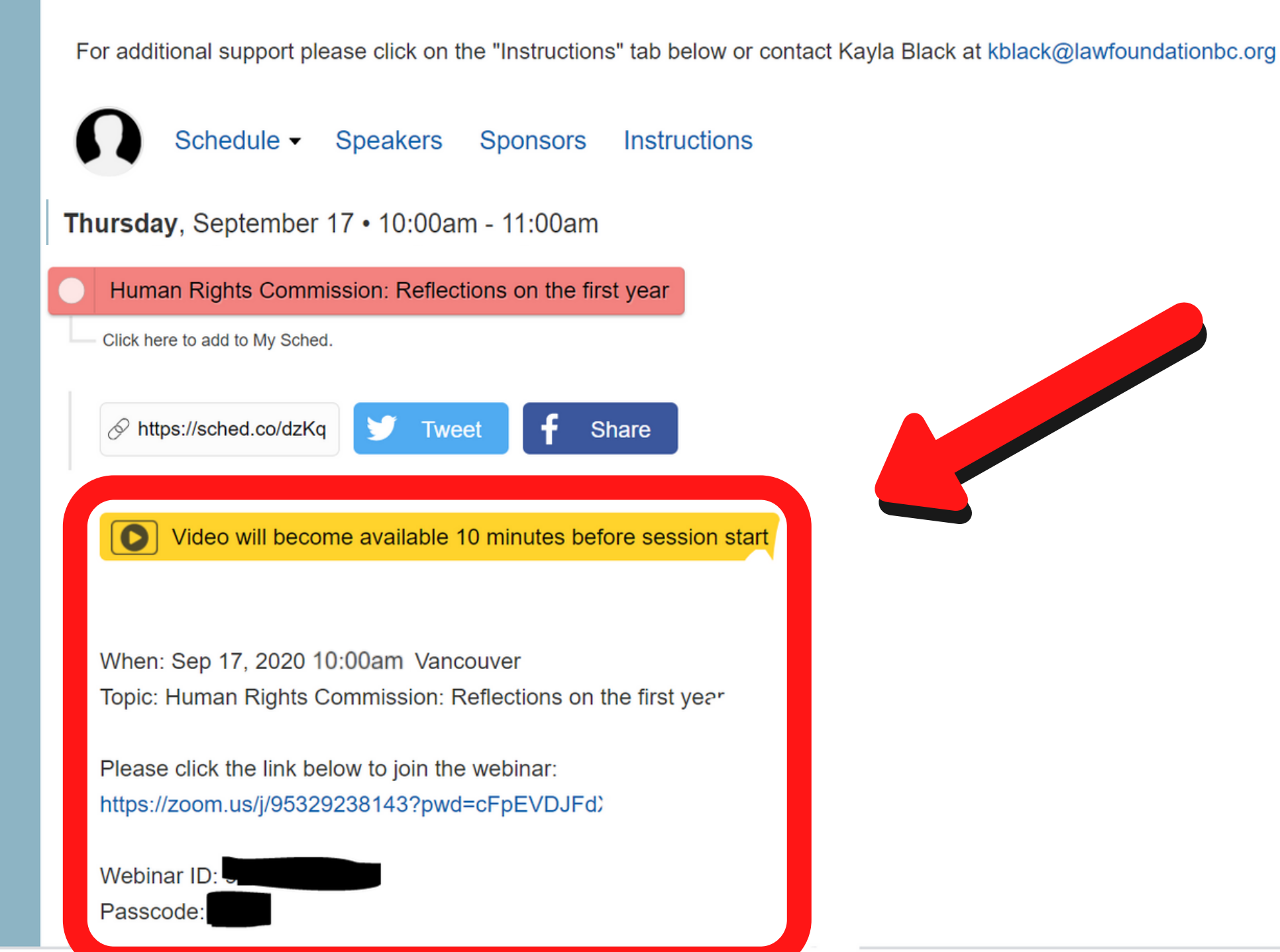

Back To Schedule